### quick start guide

# stashcan®

meet the StashCan®. the voice-activated, app-controlled lockbox.

Patent Pending 2021 LockedBrands LLC. LockedBrands, The StashCan® and the LockedBrands logo are all trademarks of LockedBrands LLC. All Rights Reserved.

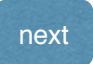

#### IMPORTANT

before you can open your StashCan, you MUST

 download the app and set up an account.
connect to wifi. the Stashcan® can only connect to 2.4 GHz wifi.
register your StashCan®.

this Guide will walk you through all of the steps. let's get started!

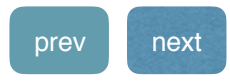

#### table of contents

| resources                                    | 4  |
|----------------------------------------------|----|
| layout                                       | 6  |
| getting started                              | 8  |
| connect to wifi                              | 11 |
| register your Stashcan®                      | 16 |
| opening your Stashcan®                       | 17 |
| more functions of your Stashcan®             | 18 |
| LED light guide                              | 20 |
| modes, resets, & other technical definitions | 22 |
| common questions & support                   | 23 |

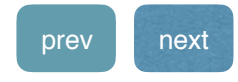

#### resources

- for more guides and instructional videos visit our <u>support page</u>.
- if you need assistance at any point, please call our tech support team at 833-474-5527.
  we are available monday - friday, 9AM - 5PM CT

this quick start guide is also available through the app.

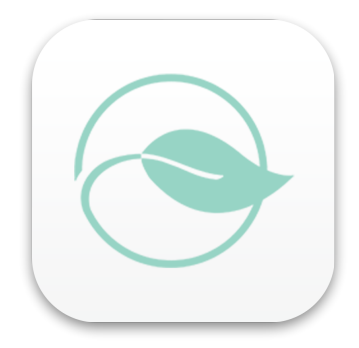

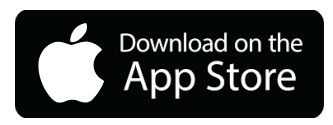

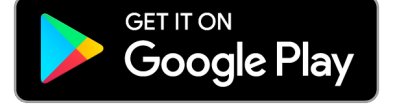

if you need assistance, please call our tech support team at 833-474-5527.

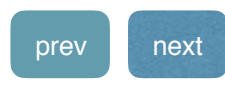

# The StashCan®

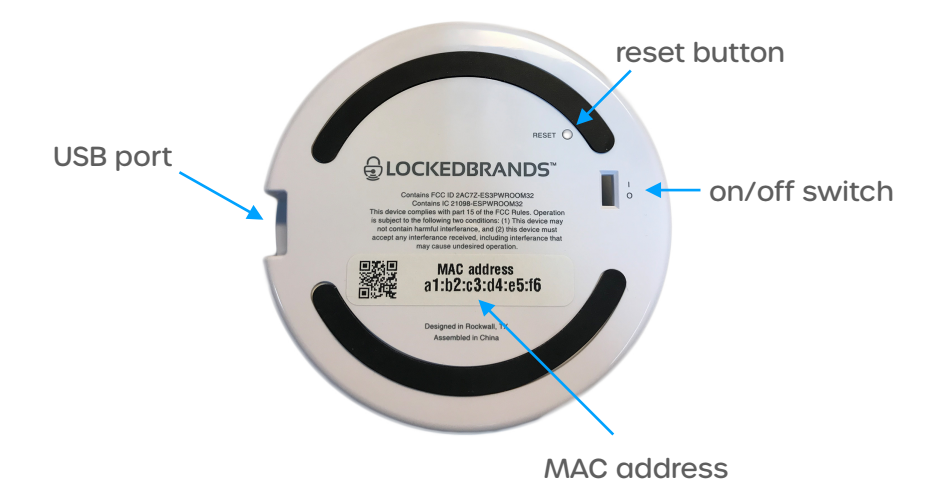

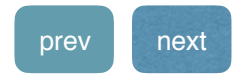

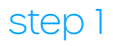

#### power up The StashCan®

- plug in the StashCan® using the supplied USB power supply.
- turn on the power with the "On/Off" switch.

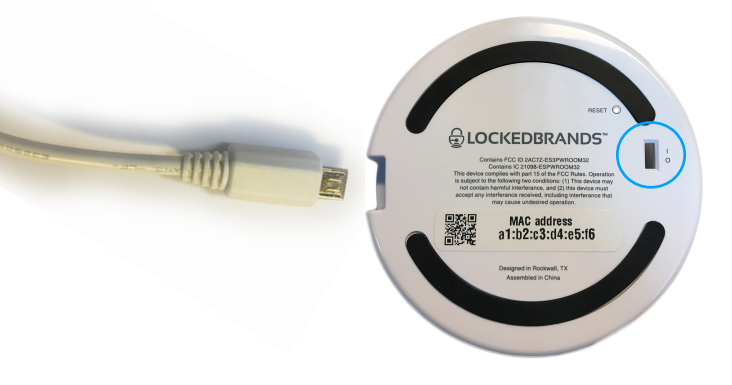

a white light will start circling the LED ring.

\*in order to guarantee performance, be sure to use the supplied USB cable and power supply.

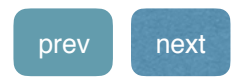

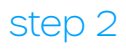

#### getting started

 download The StashCan® App to control your StashCan®.

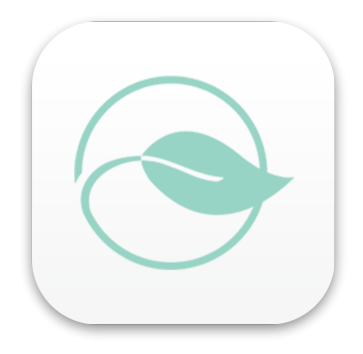

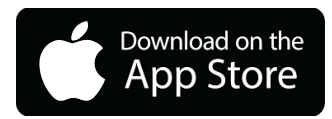

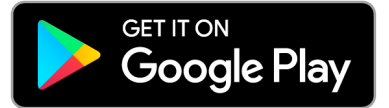

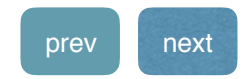

#### setting up your StashCan® account

- open the app on your device and select "create an account".
- fill the fields with their respective information.
- agree to the "Terms & Conditions" and opt in for email, promos, and related information.
- press "create and account" to continue.

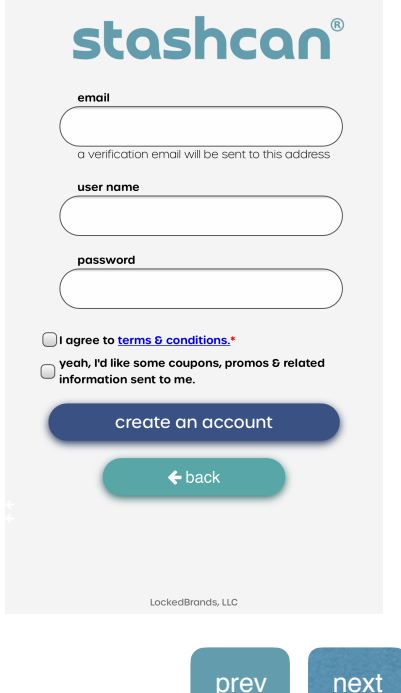

#### setting up your StashCan® account

- a verification code will be sent to the email provided.
  - if you don't see it in your inbox, check your spam folder before trying again.
- type the verification code and press "submit code".

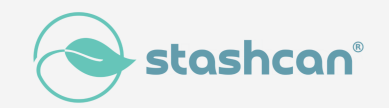

Please verify your email address by entering this code into the app; xxxxx

\$ 1

no\_reply@stashcan.com

We sent you an email with an identifying code. Please enter the code below to confirm your email address.

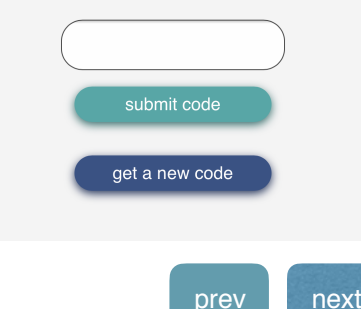

#### connect to WiFi

- press "yes" on the pop-up for the app to guide you . through the set-up process.
- follow the on-screen instructions. •

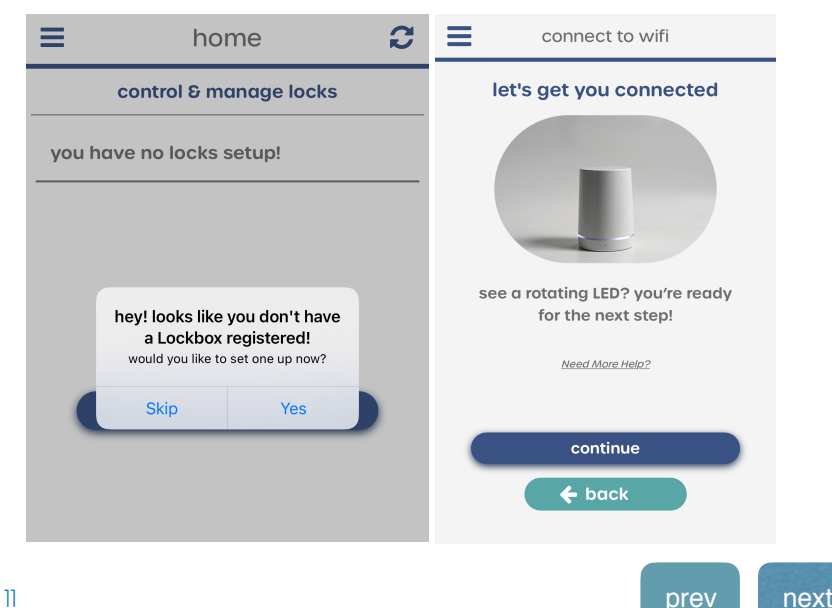

#### connect to wifi

- press the "open wifi settings" button to be taken to your device's wifi settings.
- select the network named: "Lockbox xxxxxxxx" and wait for connection, indicated by the checkmark.
  - It may take several minutes to connect Unsecured Network warning is OK.
- go back to the StashCan® app once connected.

| connect to wifi                                                                                                    | Settings Wi-Fi                 |         |
|----------------------------------------------------------------------------------------------------|--------------------------------|---------|
|                                                                                                    | Wi-Fi<br>✓ Lockbox xxxxxxxxxxx | ▲ ? (j) |
| go to your phone's wifi settings and<br>connect to the network that begins<br>"Lockbox."<br>wait for the check mark next to the<br>wifi name. it may take up to 2<br>minutes to connect. | OTHER NETWORKS                 |         |
|                                                                                                    | Network                        | 🔒 🗢 🚺   |
|                                                                                                    | Network                        | 🔒 🗢 🚺   |
| once done, come back to this app<br>to continue setup.                                                                                                    | Network                        | 🔒 🗢 🚺   |
| open wifi settings                                                                                                    | Network                        | 🔒 🗢 🚺   |
| 🗲 back                                                                                                    | Network                        | 🔒 후 🚺   |
|                                                                                                    | Network                        | 🔒 🗟 🚺   |

#### connect to wifi

- press yes on the pop-up to confirm that the LockBox is connected.
- wait for 'lockbox connected successfully' and then press 'continue'

| connect to wifi                    | connect to wifi             |  |
|------------------------------------|-----------------------------|--|
| lockbox connected<br>successfully! | find networks<br>begin scan |  |
|                                    | show advanced options       |  |
| continue                           |                             |  |
| 3                                  | prev next                   |  |

#### connect to wifi

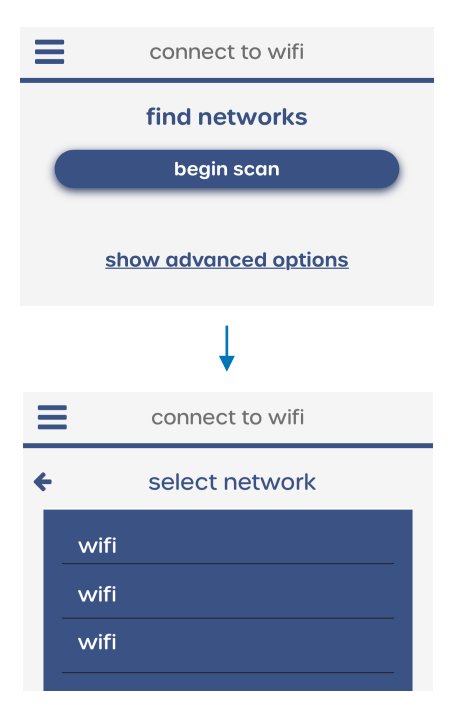

\*WiFi is 2.4 GHz only

- a list of available wifi networks will appear.
- select your wifi network and enter your password (with the appropriate upper and lower-case characters).
- press "save".

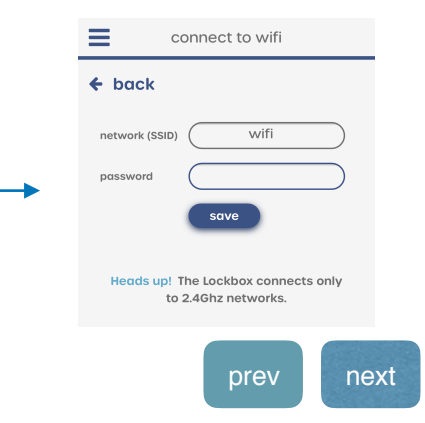

14

#### connect to wifi

- your StashCan® will now reboot: LED lights will go through multiple color changes.
- give it about two minutes
- you are ready to go when the base lights up in solid blue.
- press "they're SOLID blue" to continue.
- NOTE: if your StashCan® LEDs are rotating blue after entering your password, please cycle power and return to step 3.
- \*to cycle power, go to the underside of the Stashcan® and locate the power switch. move the switch to the O position (OFF). after 10 seconds, move the switch to the I position (ON).

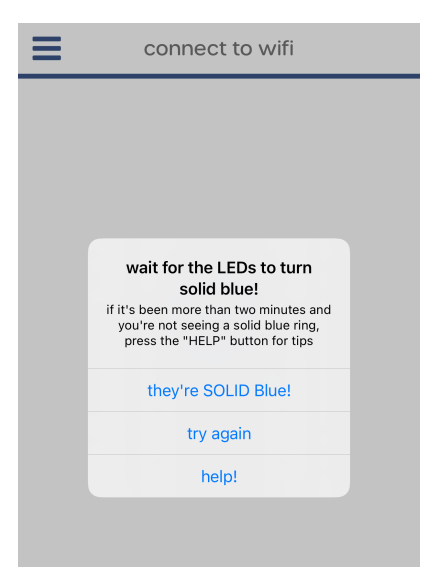

prev

next

#### register your StashCan®

- give your lockbox a name in the "name your lockbox" field.
- press "continue".

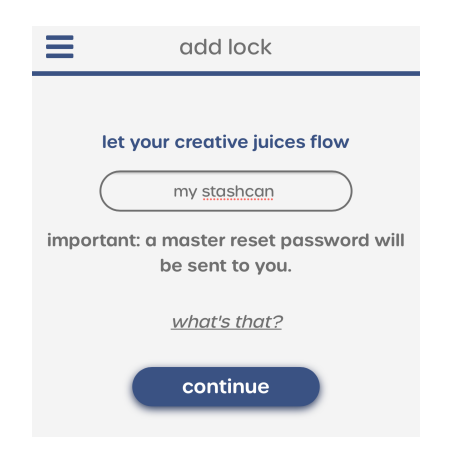

if you need assistance, please call our tech support team at 833-474-5527.

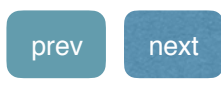

#### opening your StashCan®

- the home page is where you can view and unlock the StashCan® registered to your account.
- just press the UNLOCK button to open your StashCan®!

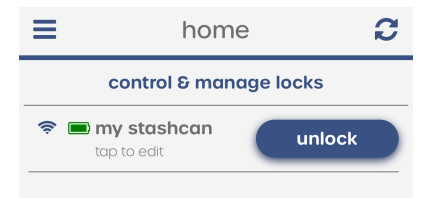

the smell-proof seal may require strong twisting and pulling to remove the lid. (this should only be necessary the first time)

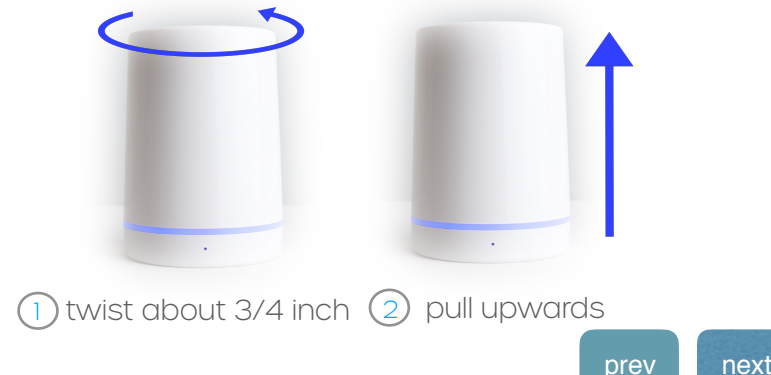

#### more functions of your StashCan®

- to view and customize all of the functions your StashCan® has to offer, click its name from the home page.
- visit the support page at <u>Stashcan.com</u> for "how to" videos on each function and for additional tips, tricks, and troubleshooting guides.

| ■ home 2                 | edit lockbox          |     |
|--------------------------|-----------------------|-----|
| control & manage locks   | my stashcan save      |     |
| Tap to edit              | about your lockbox    |     |
|                          | access time *         |     |
|                          | (set brightness Y     |     |
|                          | (change led color *   |     |
|                          | change led style *    |     |
| access a friends lockbox | share your lockbox    |     |
|                          | access log            |     |
|                          | force firmware update |     |
|                          | remove lockbox        |     |
|                          |                       |     |
|                          |                       |     |
|                          | prev                  | nex |

#### more functions of your StashCan®

- a<u>ccess time</u>
  - control the amount of time (from 1-10 seconds) that the StashCan® is unlocked for after pressing the "Unlock" button.
- change LED color personalize your StashCan®'s LED ring to your taste with any of the available colors.
- set brightness refine the brightness of the LED ring on the StashCan® to your desired intensity.
- change LED style make your StashCan® pop with the ability to control the style in which the LED lights turn on.

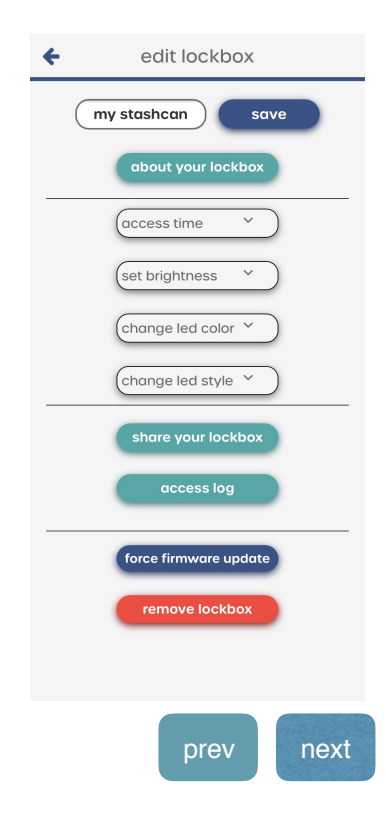

#### LED light guide

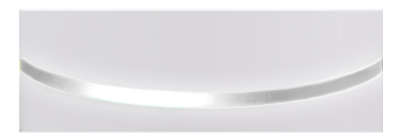

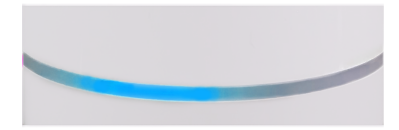

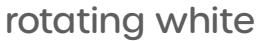

factory default: set-up mode

#### rotating blue

change wifi: set up mode

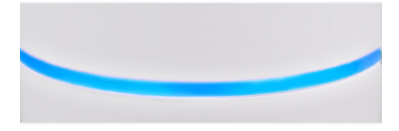

solid blue

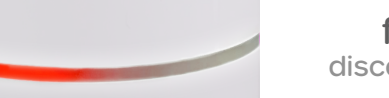

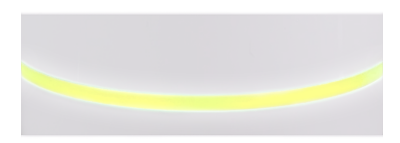

flashing red disconnected from wifi

flashing yellow

every 45 secs low battery

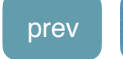

#### LED light guide

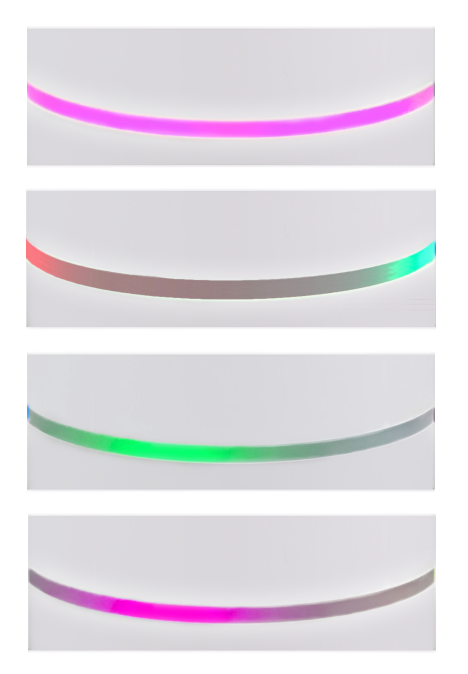

#### solid purple master password mode

#### rotating red & green

StashCan® has been removed from owner's account; must be reset and can then be registered

> flashing green booting

#### flashing purple trying to connect to internet

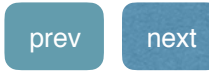

# modes, resets & other technical definitions

- <u>set-up mode</u>: use to connect your StashCan® to wifi
- hold the RESET button for 5 seconds. release when you see the LEDs turn rotating blue.
- refer to step 3
- <u>master password mode</u>: use when there is no wifi connection.
- hold RESET for 10-15 seconds, until the LEDs turn yellow then release the reset button. the LEDs will then turn purple
- refer to the master password guide on <u>StashCan.com</u> or in the StashCan® app
- <u>factory reset</u>: Use to delete and restore your StashCan®
- to factory reset your StashCan®, remove your StashCan® from your account, then hold the RESET for 5 seconds, or until the LEDs turn orange.
- refer to our "share access & transfer ownership" guide.
- \*to cycle power, go to the underside of the StashCan@ and locate the power switch. Move the switch to the O position (OFF). after 10 seconds, move the switch to the I position (ON).

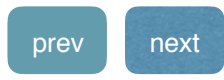

#### common questions & support

#### how do I add a new wifi?

• to add a new wifi, hold the RESET button until the LEDs start rotating blue (5 seconds). Go to "change wifi tab on the left side menu and follow the on-screen instructions.

## what if there is no wifi and I need to get into my box?

• please refer to the Master Password Guide

#### Other FAQs

sharing access

Instructions

master password mode

Instructions

if you need assistance at any step in the setup, please call our tech support team at 833-474-5527. we are available monday - friday, 9AM -5PM CT.

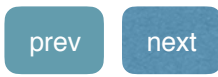

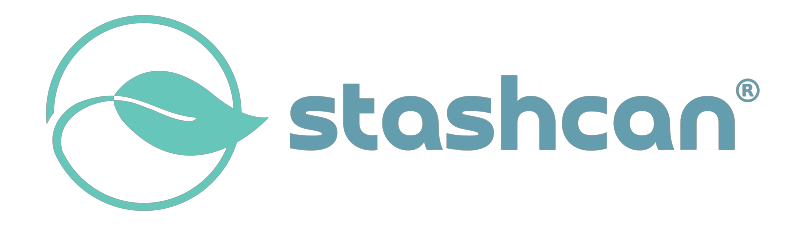

Patent Pending 2021 LockedBrands LLC. LockedBrands, The StashCan® and the LockedBrands logo are all trademarks of LockedBrands LLC. All Rights Reserved.